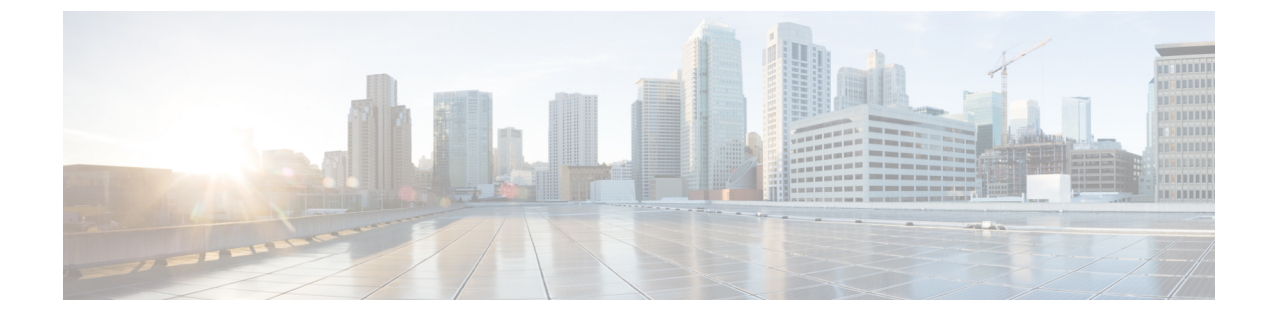

# セキュリティ機能

- •通信の暗号化 (1ページ)
- IPsec ペアワイズキー (2 ページ)

# 通信の暗号化

米国連邦政府は、保管中および転送中のすべてのデータを暗号化することを要求しています。 この要件を満たすために、シスコは次の形式の暗号化を使用します。

- Transport Layer Security (TLS) 1.2 による暗号化。
- FIPS オブジェクトモジュール: FIPS 140-2 の要件を満たし、FIPS 承認の暗号化機能を実行し、Cisco SSL ディストリビューションと組み合わせて使用するように設計されています。官公庁向け Cisco SD-WAN では、FIPS モードはデフォルトで有効になっています。

詳細については、「Cisco FIPS オブジェクトモジュール」を参照してください。

• Cisco SSL は、シスコが拡張したバージョンの OpenSSL であり、製品の FIPS 準拠を可能 にします。

詳細については、「暗号モジュール認定制度(CMVP)」を参照してください。

(注)

官公庁向け Cisco SD-WAN の境界内にあるすべての仮想マシンは、7.x バージョンの Cisco SSL ライブラリを使用します。これは FIPS モードで動作するため、保管中および転送中のすべて のデータが暗号化されます。

# IPsec ペアワイズキー

#### 表1:機能の履歴

| 機能名                                   | リリース情報                                   | 説明                                                                                  |
|---------------------------------------|------------------------------------------|-------------------------------------------------------------------------------------|
| IPsec ペアワイ<br>ズキーを使用<br>したセキュア<br>な通信 | Cisco IOS XE<br>SD-WAN リ<br>リース 16.12.1b | この機能を使用すると、IPsec デバイスとそのピアの間でのセキュアな通信のために、IPsec 秘密ペアワイズセッションキーを作成してインストールすることができます。 |

IPsec ペアワイズキー機能により、デバイスとコントローラの間にコントローラベースのキー 交換プロトコルが実装されます。

コントローラベースのキー交換プロトコルは、フルメッシュトポロジまたはダイナミックフル メッシュ トポロジのいずれかでゲートウェイ間 VPN (RFC7018) を作成するために使用され ます。

ネットワークデバイスは、コントローラへの保護されたコントロールプレーン接続をセット アップします。コントローラは、ネットワークデバイスにポリシーを配信します。その後、 ネットワークデバイスは、セキュアなデータプレーンを介して相互に通信します。

ローカルおよびリモートのトランスポートロケーション(TLOC)のペアごとに、IPsec セッションキーのペア(1つの暗号キーと1つの復号キー)が設定されます。

## ペアワイズキー

キー交換方式と認証ポリシーの組み合わせにより、2つのネットワークデバイス間でのペアワ イズキー作成が容易になります。ネットワークデバイス間でのキー関連情報とポリシーの配信 には、コントローラを使用します。デバイスは、相互に秘密ペアワイズキーを生成します。

IPsec デバイスは、Diffie-Hellman (DH) アルゴリズムからの公開キーをコントローラと共有し ます。コントローラは、一元化されたポリシーの定義に従って、DH 公開キーを IPsec デバイ スの許可されたピアにリレーします。

ネットワークデバイスは、ピアとのセキュアな通信のために IPsec 秘密ペアワイズセッション キーを作成してインストールします。

## IPSec セキュリティ アソシエーション キーの再生成

キーを再生成するすべての IPsec デバイスは、通信している各ピアに対して、新しい Diffie-Hellman (DH) ペアと新しい IPsec セキュリティア ソシエーション ペアを生成します。 新しいセキュリティ アソシエーション ペアは、各ピアの新しい DH 秘密キーと DH 公開キー を組み合わせて生成されます。IPsec デバイスは新しい DH 公開値をコントローラに配信し、 コントローラはその値を許可されたピアに転送します。各ピアは、引き続き既存のセキュリ ティアソシエーションに送信し、その後に新しいセキュリティアソシエーションにも送信し ます。

同時キー再生成時に、最大4ペアのIPsecセキュリティアソシエーション(SA)を一時的に作成できます。これらの4つのペアは、デバイスの1つのキー再生成に収束します。

IPsec デバイスは、現地時間またはボリュームベースのポリシーや、完了に近づいた暗号カウ ンタモード初期化ベクトルのカウンタ結果といった理由により、キー再生成を開始できます。

ローカル インバウンド セキュリティ アソシエーションでキー再生成を設定する場合、それに よってピアのアウトバウンドおよびインバウンド セキュリティ アソシエーションのキー再生 成がトリガーされます。ローカル アウトバウンド セキュリティ アソシエーションのキー再生 成は、IPsec デバイスがピアから新しいセキュリティ パラメータ インデックス (SPI) が指定 された最初のパケットを受信した後に開始されます。

(注)

- ペアワイズキーデバイスは、ペアワイズデバイスと非ペアワイズデバイスの両方と IPsec セッションを形成できます。
  - ・キー再生成プロセスでは、コントロールプレーンのCPU使用率が高くなるため、セッショ ンのスケーリングが低くなります。

## Cisco vManage を使用した IPsec ペアワイズキーの設定

- 1. Cisco vManage のホームページで、[Configuration] > [Templates] を選択します。
- 2. [Feature] タブで、[Add Template] をクリックします。
- 3. [Device Model] ドロップダウンリストから、テンプレートを作成するデバイスのタイプを 選択します。
- 4. [Basic Information] タブで、[Cisco Security] 機能テンプレートをクリックします。
- **5.** [Basic Configuration] タブで、[IPsec pairwise-keying] フィールドの[On] または[Off] オプショ ンボタンを選択します。
- 6. または、[Enter Key] フィールドにデバイス固有のペアワイズキーを入力します。
- 7. [保存 (Save)]をクリックします。

## CLIでのペアワイズキーの設定とキー再生成の有効化

ローカルおよびリモートのトランスポートロケーションのペアごとに、IPsec セッションキー のペアが設定されます。

これらのキーでは、AES-GCM-256(マルチキャストの場合はAES\_256\_CBC)暗号を使用して 暗号化が実行されます。デフォルトでは、キーは 3600 秒間有効です。

### ペアワイズキーの設定

ペアワイズキーを設定するには、次のコマンドを使用します。

Device(config) # security ipsec pairwise-keying

(注) 秘密キーの設定を有効にするには、Cisco IOS XE SD-WAN デバイスを再起動する必要があります。

### IPsec ペアワイズキーのキー再生成の設定

ペアワイズキーのキー再生成を設定するには、次のコマンドを使用します。

Device(config) # security ipsec pwk-sym-rekey

## Cisco IOS XE SD-WAN デバイス での IPsec ペアワイズキーの確認

ペアワイズキーのアウトバウンド接続を確認するには、次のコマンドを使用します。

-----

Device# show sdwan ipsec pwk outbound-connections

|                                                                          |                                       | REMOTE              |                          | SA        | PKEI NONC          | E PKEI          |
|--------------------------------------------------------------------------|---------------------------------------|---------------------|--------------------------|-----------|--------------------|-----------------|
| SS E-KEY AH<br>SOURCE IP Source<br>REMOTE TLOC ADDRESS<br>HASH HASH AUTH | e Port SOURCE IP<br>S REMOTE TLOC COL | DEST Port<br>OR PWK | LOCAL TLOC<br>-SPI INDEX | ADDRESS I | REMOTE TLC<br>HASH | C COLOR<br>HASH |
| 10.168.11.3 12346                                                        | 192.168.90.3                          | 12346               | 10.1.0.2                 | 1         | lte                |                 |
| 10.1.0.1                                                                 | private1                              | 000000              | 202 0                    | 6668      |                    | 17B0            |
| F5A5 true                                                                |                                       |                     |                          |           |                    |                 |
| 10.168.11.3 12346                                                        | 192.168.92.6                          | 12346               | 10.1.0.2                 |           | lte                |                 |
| 10.1.0.6                                                                 | default                               | 00A001              | 52 10                    | ) 0ED6    | AF12               | 0A09            |
| 8030 true                                                                |                                       |                     |                          |           |                    |                 |
| 10.168.12.3 12346                                                        | 192.168.90.3                          | 12346               | 10.1.0.2                 |           | blue               | :               |
| 10.1.0.1                                                                 | private1                              | 000000              | 205 0                    | 6668      |                    | 17ВО            |
| F5A5 true                                                                |                                       |                     |                          |           |                    |                 |
| 10.168.12.3 12346                                                        | 192.168.92.6                          | 12346               | 10.1.0.2                 |           | blue               | :               |
| 10.1.0.6                                                                 | default                               | 00A001              | 55 10                    | ) 0ED6    | AF12               | В9В7            |
| BE29 true                                                                |                                       |                     |                          |           |                    |                 |

IPsec ペアワイズキーのインバウンド接続を確認するには、次のコマンドを使用します。

Device# show sdwan ipsec pwk inbound-connections

|              |            |        |      | SC    | URCE   |           |            |         |
|--------------|------------|--------|------|-------|--------|-----------|------------|---------|
| DEST         | LOCAL      | L.     | LO   | CAL   |        | REMOTE    | REMOTE     |         |
| SA           | PKEY NONCE | D PKEY | SS   | D-KEY | AH     |           |            |         |
|              | SOURCE I   | P      |      | F     | ORT    |           | DEST IP    |         |
| PORT         | TLOC ADD   | RESS   | TLOC | COLOR | TLOC   | ADDRESS   | TLOC COLOR | PWK-SPI |
| INDEX I      | D HASH     | HASH   | HASH | HASH  | AUTH   |           |            |         |
|              |            |        |      |       | +      | +         | +          |         |
| 192.168.90.3 |            |        |      | 123   | 46 10  | .168.11.3 |            |         |
| 12346        | 10.1.0.2   |        | lte  |       | 10.1   | .0.1      | private1   |         |
| 200000 2     | 1          | 5605   | 70C7 | 17B0  | F5A5 t | rue       |            |         |
| 192.168.92.6 |            |        |      | 123   | 46 10  | .168.11.3 |            |         |
| 12346        | 10.1.0.2   |        | lte  |       | 10.1   | .0.6      | default    |         |
| D0100B 52    | 1          | 5605   | 70C7 | CCC2  | C9E1 t | rue       |            |         |
| 192.168.90.3 |            |        |      | 123   | 46 10  | .168.12.3 |            |         |
| 12346        | 10.1.0.2   |        | blue |       | 10.1   | .0.1      | private1   |         |
|              |            |        |      |       |        |           |            |         |

| 000000  | 5     | 1        | B9F9 | 5C75 | 17B0 | F5A5 | true        |         |
|---------|-------|----------|------|------|------|------|-------------|---------|
| 192.168 | .92.6 |          |      |      | 123  | 346  | 10.168.12.3 |         |
| 1234    | 46    | 10.1.0.2 |      | blue |      | 10   | .1.0.6      | default |
| 00100B  | 55    | 1        | B9F9 | 5C75 | A0F8 | 7B6B | true        |         |

#### Device# show sdwan ipsec pwk local-sa

| PKEY NONCE<br>TLOC-ADDRESS | PKEY<br>TLOC-COLOR | SOURCE-IP   | SOURCE PORT | SPI IN | DEX ID |   | I    |
|----------------------------|--------------------|-------------|-------------|--------|--------|---|------|
| 10.1.0.2<br>70C7           | lte                | 10.168.11.3 | 12346       | 257    | 6      | 1 | 5605 |
| 10.1.0.2<br>5C75           | blue               | 10.168.12.3 | 12346       | 257    | 3      | 1 | B9F9 |

Device# show platform hardware qfp active feature ipsec da spi

| g_hash_idx  | Flow id   | QFP SA hdl    | source  | IP     |            |              | sport      | dest |
|-------------|-----------|---------------|---------|--------|------------|--------------|------------|------|
| IP          |           |               | dpor    | t SA p | tr spi/    | old          |            |      |
| crypto_hdl/ | old       |               |         |        |            |              |            |      |
| 1541        | 3         | 11            | 192.168 | .90.3  |            |              | 12346      |      |
| 192.168.92. | 6         |               |         | 12346  | 0x312b84f0 | 0x00000115/0 | 0x00000114 |      |
| 0x00000003  | 1fbfa80/0 | x0000000031f} | bd520   |        |            |              |            |      |
| 6661        | 131       | 36            | 10.168. | 12.3   |            |              | 12346      |      |
| 192.168.92. | 6         |               |         | 12346  | 0x312b9990 | 0x0000b001/0 | 0x0000a001 |      |
| 0x00000003  | 1fbe380/0 | x0000000031f} | bc9a0   |        |            |              |            |      |
| 7429        | 117       | 6             | 10.168. | 11.3   |            |              | 12346      |      |
| 192.168.92. | 6         |               |         | 12346  | 0x312b9300 | 0x0000b001/0 | 0x0000a001 |      |
| 0x00000003  | 1fbd970/0 | x0000000031f} | bb580   |        |            |              |            |      |

| Sys         | stem id | Wan int | Wan  | ip         |
|-------------|---------|---------|------|------------|
| Yubei-cedge | 5102    | Gi2.xxx | Sub  | 10.168.xxx |
| Yubei-tsn   | 5108    | Gi0/0/1 | 192. | .168.92.8  |
| Yubei-ovld  | 5106    | Gi0/0/0 | 192. | .168.92.6  |
| Yubei-1ng   | 5107    | Gi0/0/0 | 192. | .168.92.7  |
| Yubei-utah  | 5104    | Gi0/0/0 | 192. | 168.92.4   |
| Yubei-vedge | 5101    | ge0/0   | 192. | .168.90.3  |

Cisco IOS XE SD-WAN デバイス に関する IPsec ペアワイズキー情報を表示するには、次のコマンドを使用します。

Device# show sdwan security-info

security-info authentication-type "AH\_SHA1\_HMAC SHA1\_HMAC"
security-info rekey 86400
security-info replay-window 512
security-info encryption-supported "AES\_GCM\_256 (and AES\_256\_CBC for multicast)"
security-info fips-mode Enabled
security-info pairwise-keying Enabled

### Cisco IOS XE SD-WAN デバイス での debug コマンド

IPsecペアワイズキーに関連する問題をデバッグするには、次のdebug コマンドを使用します。

debug plat soft sdwan ftm pwk [dump | log] debug plat soft sdwan ttm pwk [dump | log] debug plat soft sdwan vdaemon pwk [dump | log] SA

I